# 《領収書の発行方法》

E-learning 学習サイトにログインします。
 次に、右上のアカウントをクリックします。

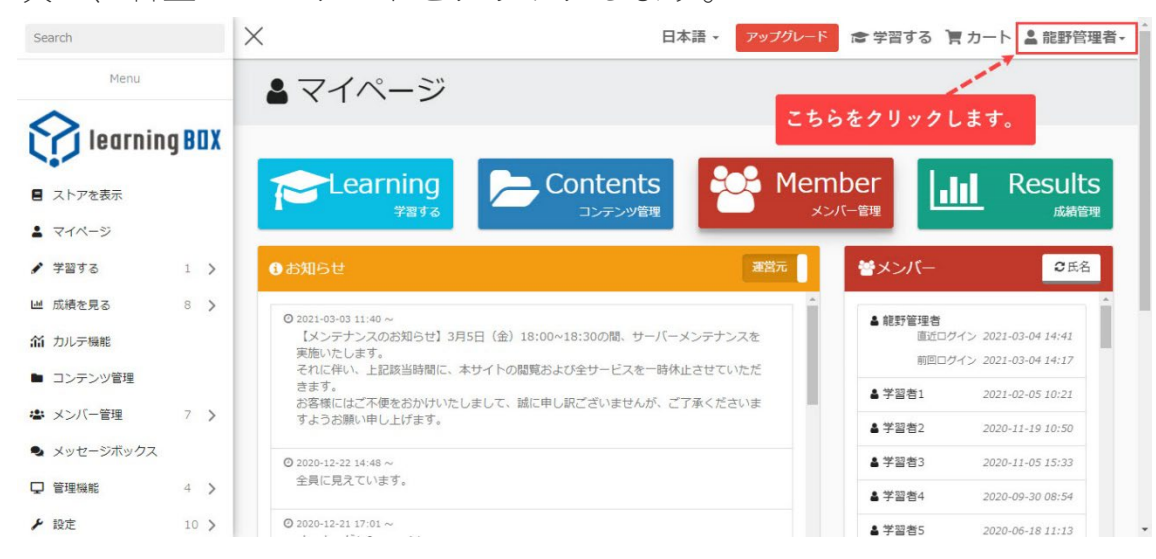

### ② 購入履歴をクリックします。

| Search                       |   |      |                                                 | - アップグレード | ☞ 学習する 🍹              | カート 💄 龍野管理者・           |
|------------------------------|---|------|-------------------------------------------------|-----------|-----------------------|------------------------|
| Menu                         |   |      | <b>≜</b> マイページ <b>ご</b>                         | ちらをクリック   | します <mark>&gt;</mark> | ⑦ 購入履歴<br>1件の入金待ちがあります |
|                              |   | IV I |                                                 |           |                       | C 購読商品                 |
| L learning bux               |   |      |                                                 |           |                       | 💵 住所管理                 |
|                              |   |      | Learning 🔁 Contents 😂 M                         |           | ber                   | 💄 プロフィール変更             |
|                              |   |      | 学習するコンテンツ管理                                     | ارحلا     | (一管理                  | 冨 アクセスログ               |
| マイページ                        |   |      |                                                 |           | _                     | ▶ ログアウト                |
| 🖌 学習する                       | 1 | >    | 3 お知らせ                                          | 運営元       | **メンバー                | ℃氏名                    |
| ■ 成績を見る                      | 8 | >    | Q 2021-03-03 11:40 ~                            | A         | · ··                  |                        |
| 着 カルテ機能                      |   |      | 【メンテナンスのお知らせ】3月5日(金)18:00~18:30の間、サーバーメン        | テナンスを     | ■ 肥料 目・生合<br>直近ログ・    | イン 2021-03-04 14:41    |
| <ul> <li>コンニンいの管理</li> </ul> |   |      | 実施いたします。<br>それに伴い、上記該当時間に、本サイトの閲覧および全サービスを一時休止さ | 5せていただ    | 前回ログ・                 | イン 2021-03-04 14:17    |
| - <u></u>                    |   |      | きます。<br>お客様にはご不便をおかけいたしまして、誠に申し訳ございませんが、ご了浮     | はくださいま    | ▲ 学習者1                | 2021-02-05 10:21       |
| 🛎 メンバー管理                     | 7 | >    | すようお願い申し上げます。                                   |           | ▲ 学習者2                | 2020-11-19 10:50       |
| 🗣 メッセージボックス                  |   |      | © 2020-12-22 14:48 ∼                            |           | ▲ 学習者3                | 2020-11-05 15:33       |
| □ 管理機能                       | 4 | >    | 全員に見えています。                                      |           | ▲ 学習者4                | 2020-09-30 08:54       |

③ 購入履歴画面から、領収書を発行したい商品を選びます。

|                                                                                                    |                      |                                                                 | 6    |                       |        |
|----------------------------------------------------------------------------------------------------|----------------------|-----------------------------------------------------------------|------|-----------------------|--------|
| Menu                                                                                                    | <b>⑤</b> 購入履歴        |                                                                 |      |                       |        |
| learning BOX                                                                                                    | 20 🗸 件表示             |                                                                 |      | 検索フィルター:              |        |
| ■ ストアを表示                                                                                                    | 注文ID 注文E             | 商品                                                              | 合計金額 | 支払い方法                 | ステータス  |
| <ul> <li>▲ マイページ</li> <li>/ 学習する</li> <li>1 &gt;</li> <li>ビ 成績を見る</li> <li>8 &gt;</li> <li>A カルテ機能</li> </ul>                      | P202103019B88FB 2021 | 練習です<br>利用開始日時:未定<br>単価:¥100(1ヶ月間)<br>数量:1<br>小計:¥100<br>カリキュラム | ¥100 | 銀行振込                  | 入金待ち 🔸 |
| <ul> <li>■ コンテンツ管理</li> <li>▲ メンバー管理</li> <li>7 &gt;</li> <li>● メッセージボックス</li> <li>□ 管理機能</li> <li>4 &gt;</li> <li>&gt;</li> </ul> | P20210301B3B4FB 2021 | 練習です<br>利用開始日時:未定<br>単価:¥100(1ヶ月間)<br>数量:1<br>小計:¥100<br>カリキュラム | ¥100 | クレジットカード(credit card) | 未入金 🕇  |

#### ④ 画面右の+ボタンをクリックします。

| Search<br>Menul                                                                                   | BOX        | P20210301B3B4FB | 2021-03-01 | 練習です<br>利用開始日時:未定<br>単価:¥100(1ヶ月間)<br>数量:1<br>小計:¥100<br>カリキュラム                                                             | ¥100 | クレジットカード(credit card)            | 未入金 🔸                  |
|---------------------------------------------------------------------------------------------------|------------|-----------------|------------|----------------------------------------------------------------------------------------------------|------|----------------------------------|------------------------|
| <ul> <li>コートアを表示</li> <li>マイページ</li> <li>学習する</li> <li>1</li> <li>出 成績を見る</li> <li>8</li> </ul>   | L ><br>3 > | P202103018242F5 | 2021-03-01 | 練習です<br>利用開始日時:2021-03-03 11:42:21<br>利用脱分日時:2021-04-03 11:42:21<br>単価:¥100(ク月間)<br>数量:1<br>小計:¥100<br>カリキュラム               | ¥100 | 銀行振込                             | 入金済み +                 |
| <ul> <li>☆ カルテ機能</li> <li>コンテンツ管理</li> <li>☆ メンバー管理</li> <li>スッセージボックス</li> <li>Q 管理機能</li> </ul> | ~ >        | P20210228ABA78F | 2021-02-28 | <b>理科スペシャルコース</b><br>利用開始日時:2021-02-28 22:09:23<br>利用終了日時:2021-05-29 22:09:23<br>単価:¥108(90日間)<br>数量:1<br>小計:¥108<br>カリキュラム | ¥108 | <mark>こちらをクリッ</mark> ク<br>PayPal | クします。<br>入金滴み <b>↓</b> |

#### ⑤ 領収書発行をクリックします。

ださ

| Search<br>Menu                                                                                                 | P20210301B3B4FB 2021-03-01 | <ul> <li>繰留です</li> <li>利用開始日時:未定</li> <li>単価:¥100(1ヶ月間)</li> <li>数量:1</li> <li>小雪:¥100</li> <li>カリキュラム</li> </ul>                                                                                                    | ¥100 | クレジットカード(credit card) | 未入金  | + |   |
|----------------------------------------------------------------------------------------------------|----------------------------|----------------------------------------------------------------------------------------------------|------|-----------------------|------|---|---|
| <ul> <li>■ ストアを表示</li> <li>▲ マイページ</li> <li>グ 学習する</li> <li>1 &gt;</li> <li>単 成績を見る</li> <li>8 &gt;</li> </ul> | P202103018242F5 2021-03-01 | 編習です<br>利用開始日時:2021-03-03 11:42:21<br>利用時で日時:2021-04-03 11:42:21<br>単価:*100(1ヶ月間)<br>数量:1                                                                                                    | ¥100 | 銀行振込                  | 入金済み | - |   |
| ▲ カルテ機能                                                                                                    | 入金日 2021-03-03             | All started and started and starte |      |                       |      |   |   |
| ▶ コンテンツ管理                                                                                                    | キャンセル日                     |                                                                                                    |      |                       |      |   |   |
| 🔹 メンバー管理 7 >                                                                                                   | その他                        | Ť                                                                                                    |      |                       |      |   |   |
| 🗣 メッセージボックス                                                                                                    |                            | 理科スペシャルコース<br>利田開始日時・2021-02-28 22:09:23                                                                                                    |      |                       |      |   |   |
| □ 管理機能     4     4     4                                                                                       |                            | 利用終了日時:2021-05-29 22:09:23<br>単価:¥108(90日間)                                                                                                    |      |                       |      |   |   |
| ▶ 設定 10 >                                                                                                    | P20210228ABA78F 2021-02-28 | 数量:1<br>小計:¥108                                                                                                    | ¥108 | Раура                 | 人金済み | + | + |

# ⑥ 画面が切り替わるので、こちらから必要事項を入力し、発行するをクリックしてく

| Search                        | ×     |                     | 練習です                                                                      |         |                      |         |   |
|-------------------------------|-------|---------------------|---------------------------------------------------------------------------|---------|----------------------|---------|---|
|                               |       | 領収書を発行す<br>20210301 | する                                                                        | ×       | レジットカード(credit card) | 未入金     | + |
| C 2561                        | に必要事項 | 会社名                 |                                                                           |         |                      |         |   |
|                               | カレます  | 龍野情報システム            |                                                                           |         |                      |         |   |
|                               |       | 部署                  |                                                                           |         |                      |         |   |
| ■ ストアを表示                      |       | マーケティング部            |                                                                           |         |                      |         |   |
| <ul> <li>マイページ</li> </ul>     |       | P20210301 役職        |                                                                           | 18      | 行振込                  | 入金済み    | _ |
| ✔ 学習する                        | 1 >   | 練習です                |                                                                           |         |                      |         |   |
| Ш 成績を見る                       | 8 >   | 宛名*                 |                                                                           |         |                      |         |   |
| 命 カルテ機能                       |       | <b>入金日</b> 能野管理者    | 様                                                                         |         |                      |         |   |
| ■ コンテンツ管理                     |       | キャンセルE              |                                                                           |         |                      |         |   |
| 🛎 メンバー管理                      | 7 >   | その他 発行す             | る 閉じる                                                                     | 5       |                      |         |   |
| <ul> <li>メッセージボックス</li> </ul> |       |                     | 理科スペシャルコース                                                                |         |                      |         |   |
| 算 管理機能                        | 4 こち  | らをクリックします           | 利用開始日時:2021-02-28 22:09:23<br>利用終了日時:2021-05-29 22:09:23<br>単価:¥108(90日間) | ¥109 D  | west                 | 1 4 2 2 |   |
| ▶ 設定                          | 10 >  | 20                  | 数量:1<br>小計:¥108                                                           | +108 Pc | ауга                 | 八面湾の    |   |

⑦ 領収書が発行されます。

|                                            | î     | 領収書                          |              |
|--------------------------------------------|-------|------------------------------|--------------|
| 龍野専門学校 (仮)<br>総務 (仮) 課長 (仮)<br>龍野タロウ (仮) 様 |       |                              | 領収書番号 110(仮) |
|                                            | 合計金額  | ¥ 1,100(仮)-                  |              |
|                                            | 2022年 | 06月26日(仮)                    |              |
| 小計 ¥ 1,000(仮)<br>消費税 ¥ 100(仮)              |       | 一般社団法.<br>1620833<br>東京都新宿区! |              |
|                                            |       | 03-5946-884                  | 14           |
|                                            |       |                              |              |